## 上海光大证券资产管理有限公司注册指南

- 光大证券资产管理有限公司 首页 账户中心 产品专区 资讯中心 客户服务 关于我们 7:0 客户登录 光大阳光香港精选 布局港股 特色行业 战略配置 核心资产 A类(人民币):862001 A类(美元):862011 C类(人民币):862012 风险提示:历史业绩不代表未来表现,市场有风险,投资需谨慎 L 提升公众金融素养 促进国民金融健康 共建... 热销推荐 光大阳光3个月持有 (FOF) A 光大阳光添利债券C 光大阳光智造混合B (860022) (860030) (860038) 104.36% 盛大发售 盛大发售 成立以来收益率 二级债基稳健布局,股债配比优势明显。 优中选优 把握未来 先进智造 科技突破 · 推荐理由: 推荐理由: 推荐理由: 小集合 资金支持专项计划 产品中心 大集合 所有产品 混合型 债券型 QDII 货币型 产品代码/产品名称 产品名称 产品代码 净值日期 当日净值 累计净值 日增长率 近一年 成立以来 操作 光大阳光混合A 860001 2022-12-19 1072.92% 3,3063 5.0363 -0.85% -20.94% 2、洗择注册类型为个人 光大证券资产管理有限公司 首页 产品专区 资讯中心 客户服务 关于我们 ↑ 首页 > 选择注册类型 友情链接 开户指南 我的客服 常见问题 O21-95525 Copyright 2011-2019光大证券资产管理有限公司All Rights Reserved 沪ICP备16005121号 本网站支持IPv6访问 -地址:上海市静安区新闸路1508号17楼
- 1、打开光证资管网站(http://www.ebscn-am.com/),点击右上角注册

## 3、输入相关个人信息,点击下一步

| 光大证券资产管理有限公司<br>setemeter Societes Asset memoried co. Lts. |         | <b>m</b> )   | 夏                | *B\$R | 资讯中心 | 省户服务 | 关于我们 |
|------------------------------------------------------------|---------|--------------|------------------|-------|------|------|------|
| 離罚 > 注册                                                    |         |              |                  |       |      |      |      |
|                                                            | 0       |              |                  | 5     |      |      |      |
|                                                            | MIC FIL |              | 11:00            | 编制    |      |      |      |
|                                                            | 学机号码    | 158          |                  |       |      |      |      |
|                                                            | 图形验证码   | 294x         | 264)             | ÷ •   |      |      |      |
|                                                            | 短期检查网   | 9852         | SCALE BY         |       |      |      |      |
|                                                            | 设置数学等码  |              | 3809-6555        |       |      |      |      |
|                                                            |         | 密码长载5-20位、大盘 | 学与学母的信念(学母区分大小哥  |       |      |      |      |
|                                                            | 律认登录信码  |              | 309:053          | *     |      |      |      |
|                                                            |         | 重码长度6-20位。为唐 | (学与学母的距离)学母区分大小可 | 5     |      |      |      |
|                                                            |         | 第三人類用意 (用)   | 中国新的中国 (南部民族市地址中 | 93    |      |      |      |
|                                                            |         | 7-4          |                  |       |      |      |      |
|                                                            |         | 200 B        |                  |       |      |      |      |

## 4、注册成功后选择立即开户

| 光大证券资产管理有限公司<br>EVERBRIGHT SECURITIES ASSET HAMAGEMENT CO., LTD. |    | 首页     | 账户中心 | 产品专区 | 资讯中心 | 客户服务 | 关于我们 |
|------------------------------------------------------------------|----|--------|------|------|------|------|------|
| ▲ 首页 > 注册                                                        |    |        |      |      |      |      |      |
|                                                                  | -  |        |      |      |      |      |      |
| 验证                                                               | 手机 |        | ž    | 自動成功 |      |      |      |
|                                                                  |    |        |      |      |      |      |      |
|                                                                  | 0  | 恭喜您,注册 | 册成功! |      |      |      |      |
|                                                                  |    | 立即开户   |      |      |      |      |      |